## モバイルチョイス"050"着信先変更手順(Android&iOS版)

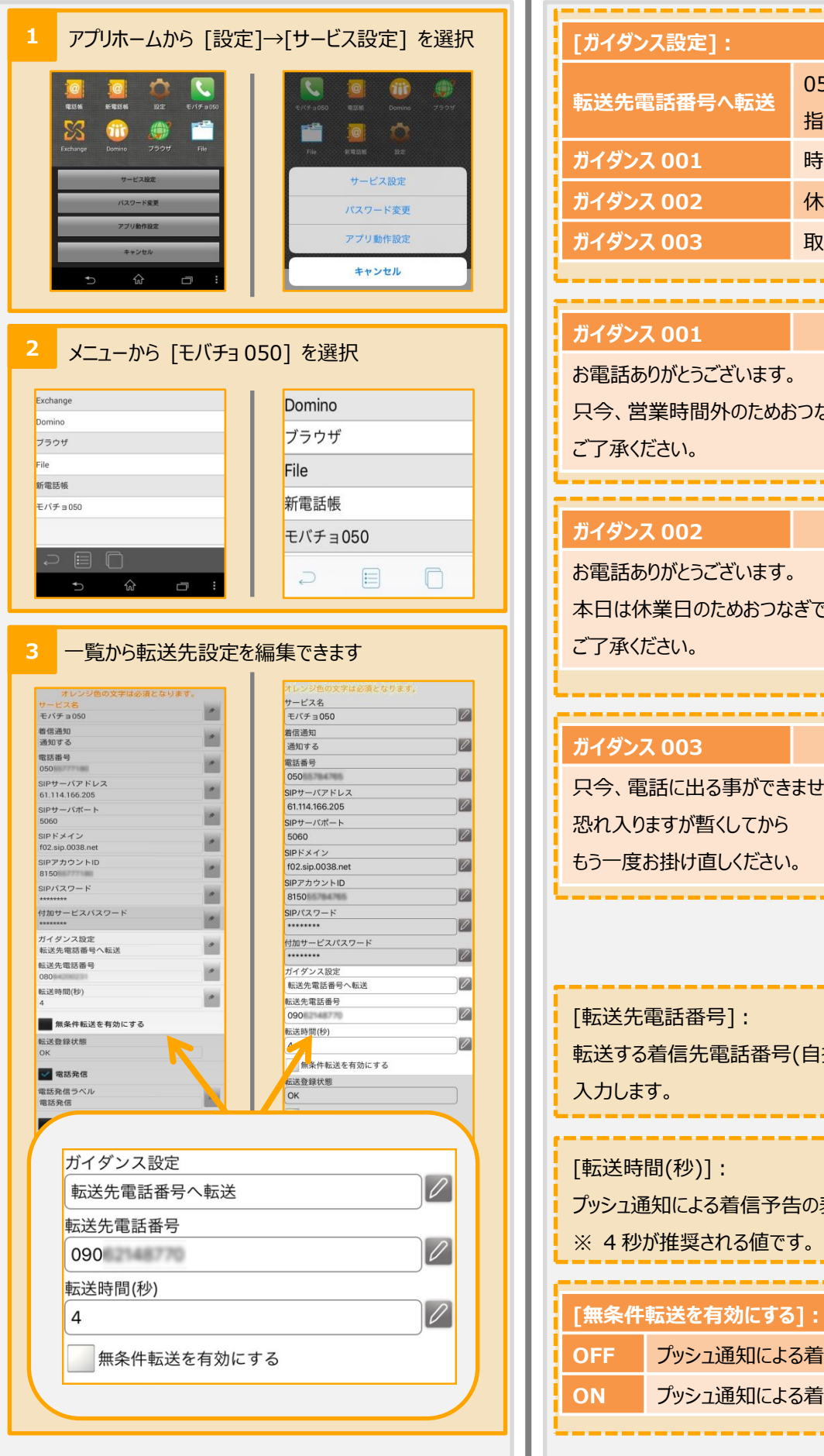

| 「ガイダシス 設定]:       050 番号への着信時に<br>指定の番号へ転送します         ガイダシス 001       時間外案内         ガイダシス 002       休日案内         ガイダシス 003       取込中案内         ガイダンス 001       時間外案内         ガイダンス 003       取込中案内         パイダンス 001       時間外案内         ガイダンス 003       取込中案内         パイダンス 001       時間外案内         シス 02       休日案内         パイダンス 001       時間外案内         お電話ありがとうございます。       マラ承ください。         プイダンス 002       休日案内         お電話ありがとうございます。       本日は休業日のためおうひおぎできません。         ご了承ください。       取込中案内         パイダンス 003       取込中案内         パイダンス 003       取込中案内         パイダンス 003       取込中案内         パイダンス 003       取込中案内         パイダンス 003       取込中案内         パイダンス 003       取込中案内         パイダンス 003       取込中案内         パイダンス 003       取込中案内         パイダンス 003       取込中案内         パイダンス 003       取込中案内         パイダンス 003       取込中案内         パイダンス 003       取込中案内         パイダンス 003       取込中案内         パイダンス 003       東公本         パイダンス 003       東公本         パイダンス 003       東                     |                                                                    |                             |
|----------------------------------------------------------------------------------------------------|--------------------------------------------------------------------|-----------------------------|
| 転送先電話番号へ転送         050 番号への着信時に<br>指定の番号へ転送します           ガイダンス 001         時間外案内           ガイダンス 002         休日案内           ガイダンス 003         取込中案内           ガイダンス 001         時間外案内           ガイダンス 003         取込中案内           プイダンス 001         時間外案内           ガイダンス 001         時間外案内           プイダンス 001         時間外案内           プイダンス 001         時間外案内           プイダンス 001         時間外案内           プイダンス 001         時間外案内           プイダンス 002         休日案内           ガイダンス 002         休日案内           ガ電話ありがとうございます。         マー           プイグシス 002         休日案内           ガ電話ありがとうございます。         マー           プイグシス 002         休日案内           プクダください。         マー           プクダください。         取込中案内           ワー         取込中案内           スロック         電話に出る事ができません。           恐れ入りまが割け直しください。         マー           パクシス の者信先を電話番号]:         転送今看信先電話番号等)を           取込する         マー           「転送先電間(秒)]:         アッシュ通知による着信子           アッシュ通知による着信子         マー           ジェ 4 秒が推奨される値です。         マー | [ガイダンス設定]:                                                         |                             |
| 指定の番号へ転送します           ガイダンス 001         時間外案内           ガイダンス 002         休日案内           ガイダンス 003         取込中案内           ガイダンス 001         時間外案内           ガイダンス 003         取込中案内           ガイダンス 001         時間外案内           パイダンス 003         取込中案内           ガイダンス 001         時間外案内           お電話ありがとうございます。         こ 7 承ください。           ガイダンス 002         休日案内           ガイダンス 002         休日案内           ガイダンス 002         休日案内           ガ電話ありがとうございます。         ご 7 承ください。           ガイダンス 003         取込中案内           う電話に出る事ができません。         ご 7 承ください。           ガイグシス 003         取込中案内           月今、電話に出る事ができません。         ご 7 承ください。           パイダシス 003         取込中案内           日今、電話に出る事ができません。         認知、 1 (1 (1 (1 (1 (1 (1 (1 (1 (1 (1 (1 (1 (                                                                                                    | 転送先電話番号へ転送                                                         | 050 番号への着信時に                |
| ガイダンス 001       時間外案内         ガイダンス 003       取込中案内         ガイダンス 001       時間外案内         ガイダンス 001       時間外案内         ガイダンス 001       時間外案内         お電話ありがとうございます。          只今、営業時間外のためおつなぎできません。       ご了承ください。         ガイダンス 002       休日案内         ガイダンス 002       休日案内         ガイダンス 002       休日案内         プイダンス 003       取込中案内         日は休業日のためおつなぎできません。       ご了承ください。         ガイダンス 003       取込中案内         パイダンス 003       取込中案内         パイダンス 005       「日本         原       「日本         パイダンス 003       「日本         アンク、電話に出る事が暫くしてから       「日本                                               |                                                                    | 指定の番号へ転送します                 |
| ガイダシス 002       休日案内         ガイダシス 003       取込中案内         ガイダンス 001       時間外案内         お電話ありがとうございます。          只今、営業時間外のためおつなぎできません。       ご了承ください。         ガイダシス 002       休日案内         ガイダシス 002       休日案内         ガイダシス 002       休日案内         お電話ありがとうございます。          本日は休業日のためおつなぎできません。       ご了承ください。         ガイダシス 003       取込中案内         パイダシス 003       取込中案内         パイダシス 003       取込中案内         パイグシス 003       取込中案内         パイグシス 003       取込中案内         パイジンス 003       取込中案内         「「「ダンス 003」       取込中案内         「「などださい。          「「などださい。          「「など、電話に出る事ができません。          恐れ入りますが暫くしてから          もう一度お掛け直しください。          「「転送先電話番号]:          転送する着信先電話番号[:          転送時間(秒)]:          ブッシュ通知による着信予告の表示時間を入力します。          ※: 4 秒が推奨される値です。                                                                                                    | ガイダンス 001                                                          | 時間外案内                       |
| ガイダンス 003       取込中案内         ガイダンス 001       時間外案内         お電話ありがとうございます。       只今、営業時間外のためおうなぎできません。         ご了承ください。       休日案内         お電話ありがとうございます。       本日は休業日のためおうなぎできません。         ご了承ください。       旅電話のりがとうございます。         本日は休業日のためおうなぎできません。       ご了承ください。         ガイダンス 003       取込中案内         月今、電話に出る事ができません。       マンマーン・         パイダンス 003       取込中案内         日くたさい。       ロシーン・         パイダンス 003       取込中案内         日くたさい。       ロシーン         パイダンス 003       取込中案内         日くたさい。       ロシーン         「「「「「「」」」」       ロシーン         日は休業日のためおうなぎできません。       こう「承 いださい。         「「「「「「「」」」」       ロシーン         「「「「「「」」」       ロシーン         「「「「「「」」」       ロシーン         「「「「「」」」       「」         「「」」」       「」         「「」」」       「」         「」       「」         「」       「」         「」       「」         「」       「」         「」       「」         「」       「」         「」       「」         「」       「」         「」       「」                                                                  | ガイダンス 002                                                          | 休日案内                        |
| ガイダンス 001       時間外案内         お電話ありがとうございます。       只今、営業時間外のためおうなぎできません。         ご了承ください。       休日案内         が電話ありがとうございます。       本日は休業日のためおうなぎできません。         本日は休業日のためおうなぎできません。       ご了承ください。         ガイダンス 003       取込中案内         月今、電話に出る事ができません。       取込中案内         只今、電話に出る事ができません。       認れ入りますが暫くしてから         おつ一度お掛け直しください。       あう一度お掛け直しください。         [転送先電話番号]:       転送する着信先電話番号(自携帯番号等)を         入力します。       「転送時間(秒)]:         アッシュ通知による着信予告の表示時間を入力します。       ※ 4 秒が推奨される値です。                                                                                                    | ガイダンス 003                                                          | 取込中案内                       |
| ガイダンス 001       時間外案内         お電話ありがとうございます。          ワ今、営業時間外のためおつなぎできません。       ご了承ください。         ガイダンス 002       休日案内         お電話ありがとうございます。          本日は休業日のためおつなぎできません。       ご了承ください。         ガイダンス 003       取込中案内         ガイダンス 003       取込中案内         パイダンス 003       取込中案内         「日本内          水口のますが暫くしてから       もう一度お掛け直しください。         「転送先電話番号]:       転送する着信先電話番号(自携帯番号等)を         入力します。       「         「転送時間(秒)]:       デッシュ通知による着信予告の表示時間を入力します。         ※ 4 秒が推奨される値です。       ※                                                                                                    |                                                                    |                             |
| お電話ありがとうございます。         只今、営業時間外のためおつなぎできません。         ご了承ください。         ガイダンス 002       休日案内         お電話ありがとうございます。         本日は休業日のためおつなぎできません。         ご了承ください。         ガイダンス 003       取込中案内         パイダンス 003       取込中案内         只今、電話に出る事ができません。         恐れ入りますが暫くしてから         もう一度お掛け直しください。         「転送先電話番号]:         転送する着信先電話番号(自携帯番号等)を         入力します。         「転送時間(秒)]:         プッシュ通知による着信予告の表示時間を入力します。         ※ 4 秒が推奨される値です。                                                                                                    | ガイダンス 001                                                          | 時間外案内                       |
| 只今、営業時間外のためおつなぎできません。         プイダンス 002       休日案内         お電話ありがとうございます。         本日は休業日のためおつなぎできません。         ご了承ください。         ガイダンス 003       取込中案内         月今、電話に出る事ができません。         恐れ入りますが暫くしてから         もう一度お掛け直しください。         [転送先電話番号]:         転送する着信先電話番号(自携帯番号等)を         入力します。         [転送時間(秒)]:         プッシュ通知による着信予告の表示時間を入力します。         ※ 4 秒が推奨される値です。                                                                                                    | お電話ありがとうございます。                                                     | 0                           |
| ご了承ください。          ガイダンス 002       休日案内         お電話ありがとうございます。       本日は休業日のためおつなぎできません。         本日は休業日のためおつなぎできません。       ご了承ください。         ガイダンス 003       取込中案内         月今、電話に出る事ができません。       取込中案内         只今、電話に出る事ができません。       認れ入りますが暫くしてから<br>もう一度お掛け直しください。         「転送先電話番号]:       転送する着信先電話番号(自携帯番号等)を<br>入力します。         [転送時間(秒)]:       ブッシュ通知による着信予告の表示時間を入力します。         ※ 4 秒が推奨される値です。       ※                                                                                                    | 只今、営業時間外のためお                                                       | らつなぎできません。                  |
| ガイダンス 002       休日案内         お電話ありがとうございます。       本日は休業日のためおつなぎできません。         本日は休業日のためおつなぎできません。       ご了承ください。         ガイダンス 003       取込中案内         見今、電話に出る事ができません。       恐れ入りますが暫くしてから         おつ一度お掛け直しください。       「転送先電話番号]:         転送する着信先電話番号(自携帯番号等)を       入力します。         [転送時間(秒)]:       プッシュ通知による着信予告の表示時間を入力します。         ※ 4 秒が推奨される値です。                                                                                                    | ご了承ください。                                                           |                             |
| ガイダンス 002       休日案内         お電話ありがとうございます。       本日は休業日のためおつなぎできません。         本日は休業日のためおつなぎできません。       ご了承ください。         ガイダンス 003       取込中案内         只今、電話に出る事ができません。       恐れ入りますが暫くしてから         おつ一度お掛け直しください。       あう一度お掛け直しください。         [転送先電話番号]:       転送する着信先電話番号(自携帯番号等)を         入力します。       「転送時間(秒)]:         プッシュ通知による着信予告の表示時間を入力します。         ※ 4 秒が推奨される値です。                                                                                                    |                                                                    |                             |
| お電話ありがとうございます。<br>本日は休業日のためおつなぎできません。<br>ご了承ください。          ガイダンス 003       取込中案内         見今、電話に出る事ができません。       取込中案内         泉今、電話に出る事ができません。       認れ入りますが暫くしてから<br>もう一度お掛け直しください。         「転送先電話番号]:       「転送先電話番号]:         転送する着信先電話番号(自携帯番号等)を<br>入力します。       人力します。         「転送時間(秒)]:       プッシュ通知による着信予告の表示時間を入力します。         ※ 4 秒が推奨される値です。       ※                                                                                                    | ガイダンス 002                                                          | 休日案内                        |
| 本日は休業日のためおつなぎできません。<br>ご了承ください。          ガイダンス 003       取込中案内         見今、電話に出る事ができません。         恐れ入りますが暫くしてから<br>もう一度お掛け直しください。         【転送先電話番号]:         転送する着信先電話番号(自携帯番号等)を<br>入力します。         [転送時間(秒)]:         プッシュ通知による着信予告の表示時間を入力します。         ※ 4 秒が推奨される値です。                                                                                                    | お電話ありがとうございます。                                                     |                             |
| ご了承ください。          ガイダンス 003       取込中案内         只今、電話に出る事ができません。         恐れ入りますが暫くしてから         もう一度お掛け直しください。         [転送先電話番号]:         転送する着信先電話番号(自携帯番号等)を         入力します。         [転送時間(秒)]:         ブッシュ通知による着信予告の表示時間を入力します。         ※ 4 秒が推奨される値です。                                                                                                    | 本日は休業日のためおつなぎできません。                                                |                             |
| ガイダンス 003       取込中案内         只今、電話に出る事ができません。         恐れ入りますが暫くしてから         もう一度お掛け直しください。         「転送先電話番号]:         転送する着信先電話番号(自携帯番号等)を         入力します。         「転送時間(秒)]:         プッシュ通知による着信予告の表示時間を入力します。         ※ 4 秒が推奨される値です。                                                                                                    | ご了承ください。                                                           |                             |
| ガイダンス 003       取込中案内         只今、電話に出る事ができません。         恐れ入りますが暫くしてから         おう一度お掛け直しください。         ちう一度お掛け直しください。         [転送先電話番号]:         転送する着信先電話番号(自携帯番号等)を         入力します。         [転送時間(秒)]:         プッシュ通知による着信予告の表示時間を入力します。         ※ 4 秒が推奨される値です。                                                                                                    |                                                                    |                             |
| <ul> <li>・ 取込中案内</li> <li>・ 取込中案内</li> <li>・          中菜内     </li> <li>・          中語に出る事ができません。     </li> <li>・          恐れ入りますが暫くしてから     </li> <li>もう一度お掛け直しください。</li> </ul> [転送先電話番号]: <ul> <li>・          転送する着信先電話番号(自携帯番号等)を     </li> <li>・          入力します。  </li> </ul> [転送時間(秒)]: <ul> <li>・          プッシュ通知による着信予告の表示時間を入力します。</li> </ul> ※ 4 秒が推奨される値です。                                                                                                    | ガノガンフ 002                                                          | あられ                         |
| スラ、電話に山る争ができません。<br>恐れ入りますが暫くしてから<br>もう一度お掛け直しください。<br>[転送先電話番号]:<br>転送する着信先電話番号(自携帯番号等)を<br>入力します。<br>[転送時間(秒)]:<br>プッシュ通知による着信予告の表示時間を入力します。<br>※ 4 秒が推奨される値です。                                                                                                    |                                                                    |                             |
| <ul> <li>もう一度お掛け直しください。</li> <li>[転送先電話番号]:</li> <li>転送する着信先電話番号(自携帯番号等)を<br/>入力します。</li> <li>[転送時間(秒)]:</li> <li>ブッシュ通知による着信予告の表示時間を入力します。</li> <li>※ 4 秒が推奨される値です。</li> </ul>                                                                                                    | スフ、电面に山る事がしてよどん。<br>現れるりますが斬くしてから                                  |                             |
| <ul> <li>[転送先電話番号]:</li> <li>転送する着信先電話番号(自携帯番号等)を<br/>入力します。</li> <li>[転送時間(秒)]:</li> <li>プッシュ通知による着信予告の表示時間を入力します。</li> <li>※ 4 秒が推奨される値です。</li> </ul>                                                                                                    | もう一度お掛け直しください。                                                     |                             |
| [転送先電話番号]:<br>転送する着信先電話番号(自携帯番号等)を<br>入力します。<br>[転送時間(秒)]:<br>プッシュ通知による着信予告の表示時間を入力します。<br>※ 4 秒が推奨される値です。                                                                                                    |                                                                    |                             |
| [転送先電話番号]:<br>転送する着信先電話番号(自携帯番号等)を<br>入力します。<br>[転送時間(秒)]:<br>プッシュ通知による着信予告の表示時間を入力します。<br>※ 4 秒が推奨される値です。                                                                                                    |                                                                    |                             |
| <ul> <li>[転送先電話番号]:</li> <li>転送する着信先電話番号(自携帯番号等)を</li> <li>入力します。</li> <li>[転送時間(秒)]:</li> <li>プッシュ通知による着信予告の表示時間を入力します。</li> <li>※ 4 秒が推奨される値です。</li> </ul>                                                                                                    |                                                                    |                             |
| 転送する着信先電話番号(自携帯番号等)を<br>入力します。<br>[転送時間(秒)]:<br>プッシュ通知による着信予告の表示時間を入力します。<br>※ 4 秒が推奨される値です。                                                                                                    |                                                                    |                             |
| 入力します。<br>[転送時間(秒)]:<br>プッシュ通知による着信予告の表示時間を入力します。<br>※ 4 秒が推奨される値です。                                                                                                    | [転送先電話番号] :                                                        |                             |
| [転送時間(秒)] :<br>プッシュ通知による着信予告の表示時間を入力します。<br>※ 4 秒が推奨される値です。                                                                                                    | [転送先電話番号]:<br>転送する着信先電話番号                                          | (自携帯番号等)を                   |
| [転送時間(秒)]:<br>プッシュ通知による着信予告の表示時間を入力します。<br>※ 4 秒が推奨される値です。                                                                                                    | [転送先電話番号] :<br>転送する着信先電話番号<br>入力します。                               | (自携帯番号等)を                   |
| プッシュ通知による着信予告の表示時間を入力します。<br>※ 4 秒が推奨される値です。                                                                                                    | [転送先電話番号] :<br>転送する着信先電話番号<br>入力します。                               | ・(自携帯番号等)を                  |
| ※ 4 秒が推奨される値です。                                                                                                    | [転送先電話番号]:<br>転送する着信先電話番号<br>入力します。<br>[転送時間(秒)]:                  | ・(自携帯番号等)を                  |
|                                                                                                    | [転送先電話番号]:<br>転送する着信先電話番号<br>入力します。<br>[転送時間(秒)]:<br>プッシュ通知による着信予会 | ・(自携帯番号等)を<br>当の表示時間を入力します。 |

プッシュ通知による着信予告をする

プッシュ通知による着信予告をしない